# RENCANA PELAKSANAAN PEMBELAJARAN (PJJ & TATAP MUKA TERBATAS)

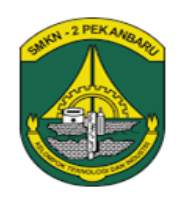

Satuan Pendidikan Bidang keahlian Program Keahlian Mata Pelajaran Kelas/Semester Tahun Pelajaran Waktu

- : SMK Negeri 2 Pekanbaru : Teknologi Informasi & Komunikasi
- : Teknik Komputer dan Jaringan
- : Administrasi Sistem Jaringan
- : XI/Genap
- : 2020/201
- : 24 Jam ( 4 X Pertemuan)

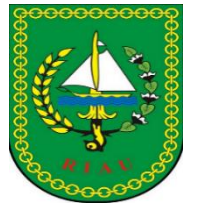

Kompetensi Dasar

- 3.8 Mengevaluasi Database Server
- 4.8 Mengkofigurasi Database Server

Indikator Pencapaian Kompetensi (IPK)

- 3.8.1 Menjelaskan Konsep database server
- 3.8.2 Menentukan cara konfigurasi database server
- 4.8.1 Melakukan dan menguji konfigurasi database server
- 4.8.2 Membuat laporan hasil konfigurasi database server
- 1. Tujuan Pembelajaran

Setelah melaksanakan pembelajaran administrasi system jaringan dengan kompetensi database server siswa diharapkan mampu menjelaskan, menentukan, melakukan, mengkonfigurasi, membuat laporan dan mempresentasikan hasil kerja dengan penuh rasa tanggung jawab dan percaya diri.

 Pendekatan, Model dan Metode Pembelajaran Pendekatan berfikir : Saintifik Model Pembelajaran : Project Based Learning Metode Pembelajaran : Diskusi dan tanya jawab online, Penugasan

# 3. Langkah-langkah Pembelajaran

# Kegiatan Pendahuluan (10 Menit)

| 1. Salam pembuka, berdoa dan menanyakan kabar siswa(memastikan kesiapan dalam mengikuti        |  |  |  |  |  |  |
|------------------------------------------------------------------------------------------------|--|--|--|--|--|--|
| pembelajaran),memastikan siswa untuk mengisi absen di Google form                              |  |  |  |  |  |  |
| 2. Menyampaikan tujuan pembelajaran, system penilaian dan target yang harus terpenuhi          |  |  |  |  |  |  |
| 3. Menghubungkan materi dari kegiatan sebelumnya dengan materi yang akan dipelajari siswa      |  |  |  |  |  |  |
| 4. Memberikan gambaran umum materi yang akan dipelajari dihubungkan dengan kebutuhan nyata     |  |  |  |  |  |  |
| dalam dunia pekerjaan                                                                          |  |  |  |  |  |  |
| Kegiatan Inti ( 45 Menit)                                                                      |  |  |  |  |  |  |
| 1. Stimulation/Mengamati                                                                       |  |  |  |  |  |  |
| Siswa diminta untuk mengamati slide dan video database server                                  |  |  |  |  |  |  |
| Siswa membaca materi/Modul database server                                                     |  |  |  |  |  |  |
| 2. Problem Statement /Identifikasi masalah                                                     |  |  |  |  |  |  |
| Menampilkan masalah yang berhubungan dengan database server,                                   |  |  |  |  |  |  |
| -Semua langkah kerja sudah diikuti, tapi pada saat pemanggilan database server masih ditemukan |  |  |  |  |  |  |
| error 404 not found.                                                                           |  |  |  |  |  |  |

-Apa yang harus siswa konfigurasi,agar root/admin juga dapat mengakses database bukan hanya user atau bagian yang mempunyai hak akses saja

- 3. Data collection/ Mengumpulkan informasi Siswa dibagi kedalam beberapa kelompok, untuk mengumpulkan informasi, berhubungan dengan tugas yang diberikan pendidik.
- 4. Data Processing & Verification /Menalar Siswa berdiskusi dalam kelompok kerjanya dalam menyelesaikan masalah yag diberikan
- 5. Generalization (Menarik kesimpulan)/Mengkomunikasikan Salah satu kelompok kerja Menyampaikan hasil kerja dalam bentuk presentasi dan kelompok lain

lain menanggapi Siswa membuat kesimpulan dari hasil diskusi

Membuat laporan kerja (Lembar kerja dikumpulkan)

Penutup (5 Menit)

Guru mengevaluasi dan merefleksikan KBM yang baru dilakukan untuk dapat melaksanakan KBM lebih baik pada pertemuan berikutnya.

Menginformasikan kegiatan yang akan dilaksanakan dalam pertemuan berikutnya, dan

Menyemangati siswa untuk mengikuti pelajaran berikutnya

Salam

# 4. ALAT BANTU AJAR

- a) Aplikasi WhatsApp
- b) Google Classroom, zoom, google meet
- c) Video pembelajaran
- d) Lembar kerja interaktif
- e) Buku paket Administrasi system jaringan kelas XI pengarang Andi Novianto Penerbit Erlangga materi Database Server Hal 202-240;

# 5. PENILAIAN

- a) Pengetahuan : keaktipan saat diskusi, dan presentasi hasil diskusi
- b) Keterampilan : Membuat laporan hasil diskusi dan hasil praktek
- c) Sikap : observasi dalam mengikuti kelas daring, Kerjasama dalam kelompok, jujur, tanggung jawab dan disiplin dalam menyelesaikan tugas
- d) Jika siswa berhasil dalam menyelesaikan masalah yang diberikan akan dilanjutkan dengan pengayaan

Mengetahui, Kepala SMK Negeri 2 Pekanbaru Pekanbaru, Januari 2021 Guru Mata Pelajaran

<u>H. Peri Daswandi, M.Pd</u> NIP.19660110 199103 1 004 <u>Fitriwati,S.Kom</u> NIP.19740924 200804 2001

# LEMBAR KERJA PESERTA DIDIK

# Diskusi & Proyek

| Mata Pelajaran | : Sistem Administrasi Jaringan |
|----------------|--------------------------------|
| Materi         | : Database Server              |
| Kelas          | : XI / Genap                   |
| Waktu          | : 6 x 45 Menit                 |

# **Kompetensi Dasar**

# **3.8 Mengevaluasi Database server 4.8 Mengkonfigurasi Database server**

# A. Tujuan Pembelajaran

- 1. Melalui diskusi dalam kelompok peserta didik menguraikan prinsip dan cara database server secara santun dan menghargai pendapat orang orang lain.
- 2. Melalui kajian referensi peserta didik menguraikan tahapan Instalasi database dengan menumbuhkan rasa ingin tahu.
- 3. Melalui praktik peserta didik menginstalasi database dengan cermat dan bertanggung jawab.
- 4. Melalui praktik peserta didik mendemonstrasikan hasil instalasi database server secara santun dan bertanggung jawab.
- 5. Melalui diskusi dalam kelompok peserta didik menyajikan laporan metode instalsi database server secara santun dan menghargai pendapat orang orang lain.

# B. Alat dan Bahan

1. Alat : PC, File ISO Debian, File ISO Windows server 2012, Virtualbox.Hub,crimping tool,LAN tester, Koneksi internet untuk update repo debian

🏧 phpMyAdmin-4.9.0.1-all-languages

2. Bahan : Kabel UTP,RJ 45

# $C_{\hbox{\scriptsize{\text{\circ}}}}$ Prosedur Kerja

- 1. Siswa berdo'a sebelum dan sesudah pembelajaran.
- 2. Memakai seragam praktikum selama pembelajaran.
- 3. Tidak bercanda selama pembelajaran.
- 4. Perhatikan area kerja sebelum dan sesudah praktek harus dalam keadaan bersih dan rapi
- 5. Catat semua trouble selama penginstalan dan konfigurasi
- 6. Catat cara penyelesai trouble yang ditemukan
- 7. Lakukan Pengujian sesuai prosedur
- 8. Buat Laporan Praktek
- 9. Kembalikan peralatan yang dipinjam pada tempat yang seharusnya dan jangan lupa mengisi buku peminjaman
- **D.** Penilaian

# 1. Panduan Penilaian Pengetahuan

Semua jawaban benar = 100

Nilai Akhir = <u>Scor yang diperoleh</u> x 100 Total Scor

Rubrik Penilaian Presentasi :

| No | Aspek                                           | Penilaian (Skala 1-4)                                                            | Skor yg<br>didapat |  |  |  |  |  |  |  |
|----|-------------------------------------------------|----------------------------------------------------------------------------------|--------------------|--|--|--|--|--|--|--|
| 1  | Ruang lingkup materi sesuai<br>dengan penugasan | Tidak Sesuai (1), Kurang Sesuai<br>(2), Sesuai (3), Sangat Sesuai (4)            |                    |  |  |  |  |  |  |  |
| 2  | Penyajian materi lugas dan mudah<br>dipahami    | Tidak Dipahami (1), Kurang<br>Dipahami (2), Dipahami (3),<br>Sangat Dipahami (4) |                    |  |  |  |  |  |  |  |
| 3  | Penampilan pada saat<br>menyampaikan materi     | Tidak Baik (1), Kurang Baik (2), Baik<br>(3), Sangat Baik (4)                    |                    |  |  |  |  |  |  |  |
| 4  | Sikap terhadap pertanyaan yang<br>diajukan      | Tidak Baik (1), Kurang Baik (2), Baik<br>(3), Sangat Baik (4)                    |                    |  |  |  |  |  |  |  |
| 5  | Penguasaan materi yang<br>dipresentasikan       | Tidak dikuasai (1), Kurang<br>dikuasai (2), dikuasai (3), Sangat<br>dikuasai (4) |                    |  |  |  |  |  |  |  |
|    | lumlah (Max. 20)                                |                                                                                  |                    |  |  |  |  |  |  |  |

# 2. Panduan Penilaian Proses dan Hasil Kerja simulasi (Keterampilan)

Nilai Akhir = <u>Scor yang diperoleh</u> x 100 Total Scor

| Kelompok         | Nama | Hasil Kerja Simulasi (Keterampilan) |             |       |           |            |      |  |  |
|------------------|------|-------------------------------------|-------------|-------|-----------|------------|------|--|--|
|                  |      | Perencanaan                         | Sistematika | Cara  | Pengujian | Kesimpulan | Skor |  |  |
|                  |      |                                     |             | Kerja |           |            |      |  |  |
|                  |      |                                     |             |       |           |            |      |  |  |
| Jumlah (Max. 20) |      |                                     |             |       |           |            |      |  |  |

### 1. Panduan / Kriteria skor Perencanaan

- Skor 4 = jika < dari waktu yang ditatapkan
- Skor 3 = jika = dari waktu yang ditetapkan
- Skor 2 = jika > dari waktu yang ditetapkan

# 2. Sistematika kegiatan

- Skor 4 = jika semua langkah kegiatan diikuti secara runtun
- Skor 3 = jika hanya 2/3 langkah kegiatan yang dikuti

Skor 2 = Jika hanya 1/2 langkah kegiatan yang diikuti

- 3. pengujian proyek
  - 1. Jika saat pemanggilan database server "domain/phpmyadmin" dapat berjalan dengan baik
  - 2. Jika dapat menyelesaikn error 404 not found
  - Root/admin juga dapat mengakses database Skor 4 = jika ketiga syarat terpenuhi Skor 3 = jika hanya 2 terpenuhi Skor 2 = jika hanya 1 terpenuhi
- 4. Kuantitas Sumber Data/Cara Kerja
  - 1. Trouble selama penginstalan dan konfigurasi tercatat
  - 2. Cara penyelesaian trouble tercatat
  - 3. Jika tidak ada trouble proses kerja akan cepat selesai
  - Skor 4 = jika tidak ada trouble dan proses kerja selesai dalam waktu lebih cepat dari waktu yang ditentukan atau Trouble dan cara penyelesaiannya tercatat sesuai SOP
  - Skor 3 = Jika tidak ada trouble namun proses kerja memerlukan waktu selama Waktu yang ditentukan atau Trouble dan cara penyelesaiannya tercatat tidak sesuai SOP
  - Skor 2 = Jika tidak ada trouble namun proses kerja memerlukan waktu

melebihi waktu yang ditentukan atau Trouble dan cara penyelesaiannya tidak tercatat,ada tapi tidak sesuai SOP

- 5. Penarikan kesimpulan
  - Skor 4 = jika Kesimpulan dan teori / konsep materi relevan
  - Skor 3 = jika Kesimpulan dan konsep tidak ada hubungan
  - Skor 2 = Jika hanya kesimpulan

#### E. Materi dalam membangun database server

XAMPP adalah Software yang merupakan software web server apache yang di dalamnya sudah terdapat database seperti mysql, php dan masih banyak lagi. Kelebihan software web server XAMPP ini di banding dengan software web server lain adalah dalam satu kali install software ini telah sekaligus terinstall Apache Web Server, MySQL Database Server, PHP Support. Berikut merupakan Pengertian XAMPP dan Manfaatnya.

#### Apache

Software ini bisa kita dapatkan secara gratis, dan bersifat open source. Atau dalam artian kita dapat menggunakan dan mengubah script secara gratis. Fungsi dari Apache adalah menampilkan halaman web sesuai dengan script php yang telah di buat sebelumnya.

#### PHP

Merupakan bahasa pemograman yang sering di gunakan untuk web server. PHP memungkinkan pengguna atau user untuk membuat web dinamis (dapat di ubah). PHP dapat berkerja di berbagai macam Operating System seperti, windows, linux, mac os, dan lainnya. Sama halnya dengan Apache, software ini juga bisa di dapatkan secara gratis.

#### MySQL

SQL atau Structured Query Language merupakan software yang khusus di gunakan untuk mengolah database. Hal ini memungkinkan SQL untuk dapat menambah, mengubah, menghapus data yang terdapat dalam database. SQL merupakan software yang bersifat rational atau dalam artian program ini menggunakan tabel data untuk memisahkan beberapa data yang memungkinkan untuk menghindari duplicate data.

#### PHPmyAdmin

Dengan fitur PHPmyAdmin ini, kita akan dapat dengan mudah membuat baris data ataupun database tanpa harus mengingat perintah-perintahnya.

Untuk menggunakannya sendiri sangat mudah :

# F. Soal

Judul Proyek "Troubleshooting Database server" Kegiatan : Instalasi dan konfigurasi database server pada SO Debian 10

Langkah Kerja

I. Simulasikan proses instalasi dan konfigurasi database server dengan mengikuti tahapan sbb

1. Aplikasi yag dibutuhkan dalam membangun database server adalah DNS, apache2, php, Mariadb/MySql, phpmyadmin, proftpd atau winscp.

1. Jelaskan fungsi aplikasi diatas dalam membangun database server (pengetahuan)

2. Instalasi aplikasi php

#apt install php7.3 php7.3-mysql

apt -y install wget php php-cgi php-mysqli php-pear php-mbstring php-gettext libapache2-mod-php php-common php-phpseclib php-mysql

"Pada debian sepuluh jika terjadi kesalah dalam penginstalan aplikasi perbaiki dengan mengunakan perintah #apt --fix-broken install, kemudian ulangi penginstalan aplikasi"

Kemudian buat file info.php di direktori /var/www/html #nano /var/www/html/info.php Buat script seperti berikut

GNU nano 3.2 /var/www/html/info.php

Lakukan pengujian di browser dengan mengetikan "domain/info.php" Jika keluar tampilan seperti dibawah berarti php sudah berhasil diinstall

| A Not  | secure | smkn2.net/       | info.php      |                  |                                                                                                    |  |  |  |  |  |
|--------|--------|------------------|---------------|------------------|----------------------------------------------------------------------------------------------------|--|--|--|--|--|
| ouTube | 🛃 Map  | s 🔠 News         | M Gmail       | 😒 BBPPMPV Bidang | . 🔲 LAPORAN PBM GU 💌 Linux Fundamental 🔟 Rekap Absensi Infor                                                                                                    |  |  |  |  |  |
|        | 1      | PHP Versi        | ion 7.3.1     | 9-1~deb10u1      | Php                                                                                                    |  |  |  |  |  |
|        | 1      | System           |               |                  | Linux debian 4.19.0-10-amd64 #1 SMP Debian 4.19.132-1 (2020-07-24) x86_64                                                                                                    |  |  |  |  |  |
|        | E      | Build Date       |               |                  | Jul 5 2020 06:46:45                                                                                                    |  |  |  |  |  |
|        | 1      | Server API       |               |                  | Apache 2.0 Handler                                                                                                    |  |  |  |  |  |
|        | 1      | Virtual Directo  | ry Support    |                  | disabled                                                                                                    |  |  |  |  |  |
|        | <      | Configuration    | File (php.ini | ) Path           | /etc/php/7.3/apache2                                                                                                    |  |  |  |  |  |
|        | 1      | Loaded Config    | uration File  |                  | /etc/php/7.3/apache2/php.ini                                                                                                    |  |  |  |  |  |
|        | 1      | Scan this dir fo | or additional | l .ini files     | /etc/php/7.3/apache2/conf.d                                                                                                    |  |  |  |  |  |
|        |        | Additional .ini  | files parsed  |                  | /etc/php/7.3/apache2/conf.d/10-mysqind.ini, /etc/php/7.3/apache2/conf.d/10-opcache.ini,<br>/etc/php/7.3/apache2/conf.d/20-etype.ini, /etc/php/7.3/apache2/conf.d/20-apidendar.ini,<br>/etc/php/7.3/apache2/conf.d/20-etype.ini, /etc/php/7.3/apache2/conf.d/20-apidendar.ini,<br>/etc/php/7.3/apache2/conf.d/20-etype.ini, /etc/php/7.3/apache2/conf.d/20-apidendar.ini,<br>/etc/php/7.3/apache2/conf.d/20-etype.ini, /etc/php/7.3/apache2/conf.d/20-apidendar.ini,<br>/etc/php/7.3/apache2/conf.d/20-etype.ini, /etc/php/7.3/apache2/conf.d/20-apidendar.ini,<br>/etc/php/7.3/apache2/conf.d/20-etype.ini, /etc/php/7.3/apache2/conf.d/20-apidendar.ini,<br>/etc/php/7.3/apache2/conf.d/20-etype.ini, /etc/php/7.3/apache2/conf.d/20-etype.ini,<br>/etc/php/7.3/apache2/conf.d/20-etype.ini, /etc/php/7.3/apache2/conf.d/20-etype.ini,<br>/etc/php/7.3/apache2/conf.d/20-etype.ini, /etc/php/7.3/apache2/conf.d/20-etype.ini,<br>/etc/php/7.3/apache2/conf.d/20-etype.ini, /etc/php/7.3/apache2/conf.d/20-etype.ini,<br>/etc/php/7.3/apache2/conf.d/20-etype.ini, /etc/php/7.3/apache2/conf.d/20-etype.ini,<br>/etc/php/7.3/apache2/conf.d/20-etype.ini, /etc/php/7.3/apache2/conf.d/20-etype.ini,<br>/etc/php/7.3/apache2/conf.d/20-etype.ini, /etc/php/7.3/apache2/conf.d/20-etype.ini, |  |  |  |  |  |
|        |        | PHP API          |               |                  | 20180731                                                                                                    |  |  |  |  |  |
|        | 5      | PHP Extension    | 1             |                  | 20180731                                                                                                    |  |  |  |  |  |
|        | 2      | Zend Extensio    | n             |                  | 320180731                                                                                                    |  |  |  |  |  |
|        | 2      | Zend Extensio    | n Build       |                  | API320180731,NTS                                                                                                    |  |  |  |  |  |
|        |        | PHP Extension    | Build         |                  | API20180731,NTS                                                                                                    |  |  |  |  |  |
|        |        | Debug Build      |               |                  | no                                                                                                    |  |  |  |  |  |
|        |        | Chrond Enfoty    |               |                  | Activate                                                                                                    |  |  |  |  |  |

# 3. Instalasi mysql/ Mariadb

Aplikasi database server biasanya menggunakan mysql tapi pada debian 9 keatas karena

banyak pengembangan yang dilakukan namanya berubah yaitu mariaDB.

# Lakukan penginstalan dengan perintah

# #apt install mariadb-server mariadb-client

| sector and the sector and the sector |
|----------------------------------------------------------------------------------------------------|
| root@deblan: # apt install marladb-server marladb-client                                                                                                    |
| Reading package lists Done                                                                                                    |
| Building dependency tree                                                                                                    |
| Reading state information Done                                                                                                    |
| The following packages were automatically installed and are no longer required:                                                                                                    |
| libmecab2 libnuma1 mecab–ipadic mecab–ipadic–utf8 mecab–utils mysql–community–client–plugins                                                                                                    |
| Jse 'apt autoremove' to remove them.                                                                                                    |
| The following additional packages will be installed:                                                                                                    |
| galera–3 gawk libcgi–fast–perl libcgi–pm–perl libconfig–inifiles–perl libdbd–mysql–perl                                                                                                    |
| libdbi–perl libencode–locale–perl libfcgi–perl libhtml–parser–perl libhtml–tagset–perl                                                                                                    |
| libhtml-template-perl libhttp-date-perl libhttp-message-perl libio-html-perl                                                                                                    |
| liblwp-mediatypes-perl libreadline5 libsigsegv2 libsnappy1v5 libterm-readkey-perl                                                                                                    |
| libtimedate-perl liburi-perl mariadb-client-10.3 mariadb-client-core-10.3 mariadb-server-10.3                                                                                                    |
| mariadb-server-core-10.3 rsync socat                                                                                                    |
| Suggested packages:                                                                                                    |
| gawk-doc libclone-perl libmldbm-perl libnet-daemon-perl libsgl-statement-perl libdata-dump-per                                                                                                    |
| libipc-sharedcache-perl libwww-perl mailx mariadb-test netcat-openbsd tinyca                                                                                                    |
| The following packages will be REMOVED:                                                                                                    |
| mysql-client mysql-community-client mysql-community-client-core mysql-community-server                                                                                                    |
| mysgl-community-server-core mysgl-server                                                                                                    |
| The following NEW packages will be installed:                                                                                                    |
| galera–3 gawk libcgi–fast–perl libcgi–pm–perl libconfig–inifiles–perl libdbd–mysol–perl                                                                                                    |
| libdbi-perl libencode-locale-perl libfcgi-perl libhtml-parser-perl libhtml-tagset-perl                                                                                                    |
| libhtml-template-perl libhttp-date-perl libhttp-message-perl libio-html-perl                                                                                                    |
| liblwo-mediatupes-perl libreadline5 libsigsegv2 libsnappy1v5 libterm-readkeu-perl                                                                                                    |
| libtimedate-perl liburi-perl mariadb-client mariadb-client-10.3 mariadb-client-core-10.3                                                                                                    |
| mariadb-server mariadb-server-10.3 mariadb-server-core-10.3 rsunc socat                                                                                                    |
| ) upgraded. 30 newly installed, 6 to remove and 2 not upgraded.                                                                                                    |
| Weed to get 17.9 MB/21.3 MB of archives.                                                                                                    |
| After this operation, 89.4 MB disk space will be freed.                                                                                                    |
| Do you want to continue? [Y/n]                                                                                                    |
|                                                                                                    |

# Cek status mariadb

| rootwdeblan: # systemctl status mariadb                                                              |  |  |  |  |  |  |  |  |
|----------------------------------------------------------------------------------------------------|--|--|--|--|--|--|--|--|
| <ul> <li>mariadb.service – MariaDB 10.3.27 database server</li> </ul>                                |  |  |  |  |  |  |  |  |
| Loaded: loaded (/lib/systemd/system/mariadb.service; enabled; vendor preset: enabled)                |  |  |  |  |  |  |  |  |
| Active: active (cupping) since Mon 2021-01-18 04:24:44 EST: 1min 38s ago                             |  |  |  |  |  |  |  |  |
| Dore: manimus did (8)                                                                                |  |  |  |  |  |  |  |  |
| https://mainingografo/                                                                               |  |  |  |  |  |  |  |  |
| Main PTD: (1975.7/min Taub.com/Ko/en/Tibi al 9/393(em/                                               |  |  |  |  |  |  |  |  |
| Additional (1977) (Ingodia)                                                                          |  |  |  |  |  |  |  |  |
| status: laking your sul requests now                                                                 |  |  |  |  |  |  |  |  |
| Tasks: 31 (limit: 2359)                                                                              |  |  |  |  |  |  |  |  |
| Memory: 72.9M                                                                                        |  |  |  |  |  |  |  |  |
| CGroup: /system.slice/mariadb.service                                                                |  |  |  |  |  |  |  |  |
| └─1977 /usr/sbin/mysqld                                                                              |  |  |  |  |  |  |  |  |
|                                                                                                    |  |  |  |  |  |  |  |  |
| Jan 18 04:25:01 debian /etc/mysgl/debian_start[2016]: Phase 6/7: Checking and upgrading tables       |  |  |  |  |  |  |  |  |
| Jan 18 04:25:01 debian /etc/mysgl/debian-start[2016]: Running 'mysglcheck' with connection arguments |  |  |  |  |  |  |  |  |
| Jan 18 04:25:01 debian /etc/musgl/debian-start[2016]: # Connecting to localhost                      |  |  |  |  |  |  |  |  |
| Jan 18 04:25:01 debian /etc/mysgl/debian-start[2016]: # Disconnecting from localhost                 |  |  |  |  |  |  |  |  |
| Jan 18 04:25:01 debian /etc/mysgl/debian-start[2016]: Processing databases                           |  |  |  |  |  |  |  |  |
| Jan 18 04:25:01 debian /etc/musgl/debian-start[2016]: information schema                             |  |  |  |  |  |  |  |  |
| Jan 18 04:25:01 debian /etc/musgl/debian-start[2016]: performance schema                             |  |  |  |  |  |  |  |  |
| Jan 18 04:25:01 debian /etc/muscl/debian-start[2016]: Phase 7/7: Running 'FLUSH PRIVILEGES'          |  |  |  |  |  |  |  |  |
| Tan 18 04:25:01 debian /etc/musci/debian-start [2016]: OK                                            |  |  |  |  |  |  |  |  |
| Tan 18 04:25:01 dehian /etc/musci/dehian-start[2879]; Triggering muisam-recover for all MuTSAM table |  |  |  |  |  |  |  |  |
| lines 1-22/22 (END)                                                                                  |  |  |  |  |  |  |  |  |
|                                                                                                    |  |  |  |  |  |  |  |  |

Selamat secara default database server sudah berhasil, untuk pengaturan lanjutan lakukan tahap berikut :

✓ Buat user untuk mengakses database karena root secara default tidak diizinkan untuk mengakses database.

Konfigurasi secara console di mysql

# #mysql -u root -p ot@debian:/home/downloadphp# mysql -u root -p nter password: elcome to the MariaDB monitor. Commands end with ; or \g. our MariaDB connection id is 60 erver version: 10.3.27-MariaDB-0+deb10u1 Debian 10 opyright (c) 2000, 2018, Oracle, MariaDB Corporation Ab and others. ype 'help;' or '\h' for help. Type '\c' to clear the current input st ariaDB [(none)]> use mysql eading table information for conpletion of table and column names ou can turn off this feature to get a quicker startup arrived atabase changed ariaDB [mysql]> CREATE USER tkj IDENTIFIED BY '123'; uery OK, 0 rows affected (0.000 sec) ariaDB [mysql]> GRANT ALL ON \*.\* TO tkj IDENTIFIED BY '123'; uery OK, 0 rows affected (0.000 sec)

Kemudian masukkan perintah Flush Privileges untuk memastikan bahwa user dan password disimpan dan tersedia di dalam database. MariaDB [(none)]> FLUSH PRIVILEGES;

# Menampilkan database

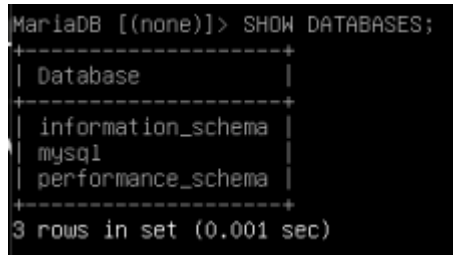

# Membuat database >CREATE DATABASE "NAMA DATABASE";

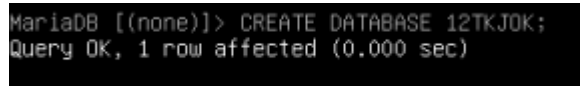

# Keluar

>\q

✓ Untuk memanagemen database dengan menggunakan terminal console atau perintah teks tentu merepotkan, untuk mempermudah admin kita membutuhkan aplikasi menajemen database yang berbasis web dengan nama phpmyadmin. Menampilkan database

| MariaDB [(none)]> SHOW DATABASES;                       |  |
|---------------------------------------------------------|--|
| Database                                                |  |
| information_schema  <br>  mysql<br>  performance_schema |  |
| 3 rows in set (0.001 sec)                               |  |

# Membuat database >CREATE DATABASE "NAMA DATABASE";

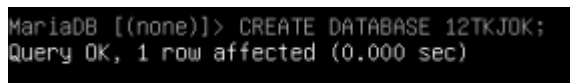

Keluar

> q

✓ Untuk memanagemen database dengan menggunakan terminal console atau perintah teks tentu merepotkan, untuk mempermudah admin kita membutuhkan aplikasi menajemen database yang berbasis web dengan nama phpmyadmin.

Pastikan phpMyAdmin-4.9.0.1-all-languages

sudah berada di dir

/usr/share/phpmyadmin

"Jika belum gunakan difilezilla atau winscp untuk mengupload" #apt-get install unzip

Karena file masih dalam zip lakukan unzip

unzip phpMyAdmin–4.9.0.1–all–languages.zip

 ✓ Untuk meningkatkan keamanandalam database perlu pengaturan #mysql \_secure \_installation
 Jawab semua dengan yes

Enter current password for root (enter for none): ... Set root password? [Y/n] Y New password: Password u login di mysql Re-enter new password: ... Remove anonymous users? [Y/n] Y ... Disallow root login remotely? [Y/n] Y ... Remove test database and access to it? [Y/n] Y ... Reload privilege tables now? [Y/n] Y ... ✓ Pengujian di web : domain/phpmyadmin

| phpMyAdmin |                                                       |  |  |  |  |  |  |
|------------|-------------------------------------------------------|--|--|--|--|--|--|
| Welcom     | ne to phpMyAdmin                                      |  |  |  |  |  |  |
| Language   |                                                       |  |  |  |  |  |  |
| English    | Masukan user yang dikonf di<br>terminal console mysql |  |  |  |  |  |  |
| Log in 😡   |                                                       |  |  |  |  |  |  |
| Username:  | mom                                                   |  |  |  |  |  |  |
| Password:  | 1                                                     |  |  |  |  |  |  |
|            | Go                                                    |  |  |  |  |  |  |

Selamat, Silakan membuat database berbasis web dengan phpmyadmin

| ← → C ▲ Not secure   s                                | mkn2.net/phpmyadmin/phpMyAdmin-4.9.0.1-all-languages/index.php                                                                                                    | \$          |
|-------------------------------------------------------|----------------------------------------------------------------------------------------------------|-------------|
| 🔛 Apps 🖸 YouTube Ҟ Maps                               | 한 News M Gmail 🚷 BBPPMPV Bidang 🧮 LAPORAN PBM GU 💿 Linux Fundamental 🧮 Rekap Absensi Infor                                                                                                    |             |
| phpMyAdmin<br>A I I I I I I I I I I I I I I I I I I I | Change password Server connection collation @: utRmb4_unicode_ci Server connection collation @: utRmb4_unicode_ci Appearance settings Inglish Font size: <a href="mailto:275">Web server</a> More settings Phere estings Phere estings Phere | Charsets ad |

- II. Selesaikan masalah berikut jika pada saat pemanggilan di web "domain/phpmyadmin" muncul error sbb :
  - a. 404 Not Found konfigurasi apa yang harus peserta didik tambahkan
  - b. Silakan dipraktekan bukan hanya user yang terdaftar saja yang dapat login ke database tetapi seorang admin/root juga harus punya hak akses

# III. Pengayaan

Untuk meningkatkan keamanan database silakan lakukan hardening pada database dengan mengubah port defaultnya

"SELAMAT BEKERJA, SMK BISA SMK HEBAT"

Jawaban soal : II. a. Lakukan langkah berikut

Jika pada pemanggilan di web dengan nama "domain/phpmyadmin" muncul error lakukan perintah

# 404 Not Found

Mengapa Not Found ? Ini karena kita belum membuat symlink untuk phpMyadmin kita pada direktor /var/www/html. Mari kita buat dahulu.

Berikan perintah

```
# ln -s /usr/share/phpmyadmin/ /var/www/html/
```

an:~# chown –R www–data:www–data /usr/share/phpmyadmin

#chown -Rfv www-data:www-data /usr/share/phpmyadmin

**Chown** merupakan perintah di Linux yang berasal dari singkatan dari *change owner* (ubah mode). Perintah ini digunakan untuk mengubah kepemilikan pada suatu file atau folder kepada user tertentu. Tujuannya adalah supaya hanya user yang mempunyai file atau folder itu yang bisa membukanya.

**-R**, yang artinya **rekursif**. Opsi ini memungkinkan Anda untuk mengganti permission/owner dalm folder dan **SEMUA** file dan sub folder di dalamnya.

- "-f" Akan memaksa eksekusi dan tidak memunculkan banyak pesan error.
- "-v" Memberikan Anda diagnosa setiap file yang dipengaruhi oleh perintah.
- "-c" Sama seperti -v, namun hanya akan menyediakan informasi bila perubahan sudah benar-benar terjadi.

b. Agar root dapat login di database

Dengan perintah #mysql –u root (tanpa minta password mysql)

ot@debian:~# mysql −u root Welcome to the MariaDB monitor. Commands end with ; or \g. Your MariaDB connection id is 51 Server version: 10.3.25-MariaDB-O+deb10u1 Debian 10 Copyright (c) 2000, 2018, Oracle, MariaDB Corporation Ab and others. Type 'help;' or '\h' for help. Type '\c' to clear the current input statement. MariaDB [(none)]> use mysql; Reading table information for completion of table and column names /ou can turn off this feature to get a quicker startup with −A Database changed MariaDB [mysql]> update user set plugin='' where user='root'; Query OK, 1 row affected (0.052 sec) Rows matched: 1 Changed: 1 Warnings: 0 MariaDB [mysql]> flush privilages; ERROR 1064 (42000): You have an error in your SQL syntax; check the manual that corresponds to your MariaDB server version for the right syntax to use near 'privilages' at line 1 MariaDB [mysql]> flush privileges; Query OK, O rows affected (0.000 sec)

Atau #mysql –u root –p mysql ( dengan password mysql)

root@ns1:~# mysql -u root -p mysql Enter password: Reading table information for completion of table and column names You can turn off this feature to get a quicker startup with -A Welcome to the MariaDB monitor. Commands end with ; or \g. Your MariaDB connection id is 21 Server version: 10.1.26-MariaDB-0+deb9u1 Debian 9.1 Copyright (c) 2000, 2017, Oracle, MariaDB Corporation Ab and others. Type 'help;' or '\h' for help. Type '\c' to clear the current input statement. MariaDB [mysql]> UPDATE user SET plugin='' WHERE user='root'; Query OK, 0 rows affected (0.02 sec) Rows matched: 1 Changed: 0 Warnings: 0 MariaDB [mysql]> flush privileges; Query OK, 0 rows affected (0.00 sec) MariaDB [mysql]> exit; Bye root@ns1:~# \_

# Login lagi sebagai root

| /ouTube | <b>*</b> | Maps | - | News | Μ | Gmail | 0 | BBPPMPV Bidang | 100                      | LAPORAN PBM G   | su 🗪   | Linux Fundamental | 100 | Rekap Ab |
|---------|----------|------|---|------|---|-------|---|----------------|--------------------------|-----------------|--------|-------------------|-----|----------|
|         |          |      |   |      |   |       |   |                | angua                    | թիթ<br>Welcome  | MyA    | pMyAdmin          |     |          |
|         |          |      |   |      |   |       |   | L              | og in (<br>Useri<br>Pass | e ame:<br>word: | [ root |                   |     |          |

# III. Pengayaan

Karena pengaturan ports untuk login sudah dikerjakan di hardening web dan ssh, silakan di dibuat virtual host agar lebih aman dan hanya dapat di akses dengan port tertentu untuk databasenya

#cd/etc/apache2/ports.conf

| GNU nano 3.2                                                                                                    | /etc/apache2/sites-available/                                                                                                    | phpmyadmin.conf |
|----------------------------------------------------------------------------------------------------|----------------------------------------------------------------------------------------------------|-----------------|
| <pre><virtualhost *:9000="">     ServerAdmin     DocumentRoot     <directory <="" allo="" directory="" opti="" requ=""></directory></virtualhost></pre> | kelompok8b@sttgarut.ac.id<br>∕home/Download/phpMyAdmin<br>home/Download/phpMyAdmin><br>ons Indexes FollowSymLinks<br>wOverride none<br>ire all granted |                 |
| ErrorLog \${A<br>CustomLog \${                                                                                                    | PACHE_LOG_DIR}/error_phpmyadmin.log<br>APACHE_LOG_DIR}/access_phpmyadmin.log c                                                                         | ombined         |
|                                                                                                    |                                                                                                    |                 |

Tambahkan port 8888 untuk phpmyadmin di file /etc/apache2/ports.conf

| GNU nano 3.2                                                                | NU nano 3.2 /etc/apache2/ports.conf                     |                                                 |               |               |
|-----------------------------------------------------------------------------|---------------------------------------------------------|-------------------------------------------------|---------------|---------------|
| ⊈ If you just cha<br># have to change<br># /etc/apache2/s                   | ange the port or<br>the VirtualHost<br>ites-enabled/000 | add more ports<br>statement in<br>-default.conf | here, you wil | l likely also |
| Listen 80<br>Listen 8888<br><ifmodule ssi_mo<br="">Listen 4<br/></ifmodule> | dule≻<br>⊧3                                             |                                                 |               |               |
| <ifmodule mod_gn<br="">Listen 4<br/></ifmodule>                             | utls.c≻<br>¥3                                           |                                                 |               |               |
| # vim: syntax=ap                                                            | ache ts=4 sw=4 s                                        | ts=4 sr noet                                    |               |               |